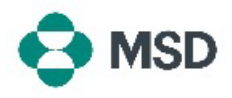

## **Granting Account Access to Other Users**

In Ariba, more than one user can have access to the same account. This allows for multiple users to share the workload allows for division of tasks between different users. **Only the Account Administrator can grant access to an account to other users**. This can be done using the following steps:

| Compared by polytic to repert     Account Integration     Application Staticity     Account Integration     Account Integration     Account Integration                                                                                                    | Log into your account and click on the user profile icon in the top right corner. In the drop-down menu, choose <b>Settings</b> and then <b>Users</b> .                                                                                                    |
|----------------------------------------------------------------------------------------------------|----------------------------------------------------------------------------------------------------|
| Account Settings Customer Relationships Users Notifications Application Subsc Manage Roles Manage Users Manage User Authentication                                                                                                    | In the account settings page, click the <b>Manage Users</b> tab.                                                                                                    |
| Username Email Address     Role Assigned     AN Access     Actions       No items                                                                                                    | On the bottom of the screen, click the + Icon to add a new user.                                                                                                    |
| New User Information Username* Enal Address* Field Name* Description Description Descripti | In the user creation page, you will need to resigter the new<br>user's user name (which must be in email format), email<br>address. You will need to assign at least one <b>Role</b> to the new<br>user. Additionally, you can choose if the new user will have<br>access to all customers, or only to specific ones. Click <b>Done</b> at<br>the top right of the screen when finished. |
| Role Assignment           Name         Description           Accounts Receivable                                                                                                    | An email will be sent to the new user requiring them to<br>complete their sub-user registration form. Once this is done,<br>the new user will be active will the Role assigned them in the<br>user creation process.                                                                                                    |